附件3

## 团员报到、组织关系转接操作流程说明

1团员报到(未在系统注册)

扫描团员报到二维码,按页面提示进入智慧团建团员服务系统。

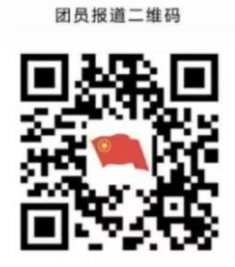

注册:团员报到时需填写本人手机号,登录密码,所属地区(直接选取你的常住地区即可)或所在高校,进行注册;

若您已是"广东青年之声·智慧团建"用户,可直接使用"广东青年之声"账号密码(或者共青团"一号通"账号)登录,并在公众号菜单处进行团员报到。

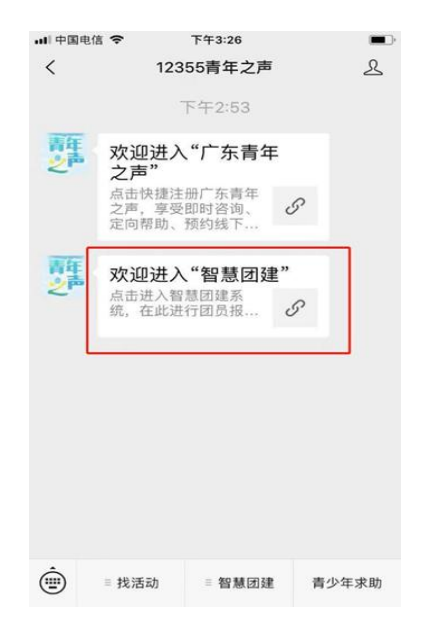

首次进入,登录完毕即可见报到页面:

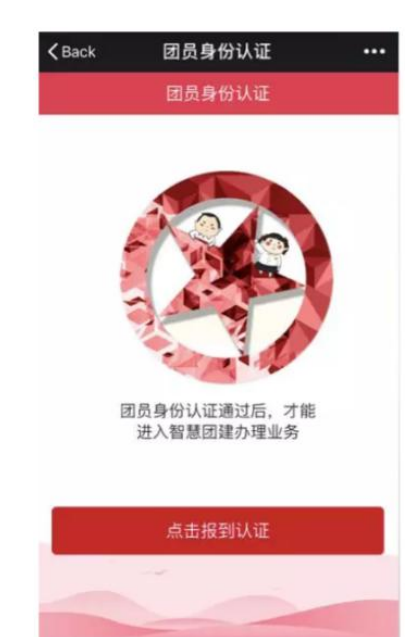

| ■1 中国电信 ◆ 下午2:34 ■<br>X 团员身份认证 (1/4) ・・・<br>Z 団员身份认证 (1/4) 契助中心                                 | ・ ・ ・ ・ ・ ・ ・ ・ ・ ・ ・ ・ ・ ・ ・ ・ ・ ・ ・                                   | ••町中国电信 ◆ 下午2:35 ■<br>× 团员身份认证 (3/4) ••• | ・n1 中国电信 辛 下午2:36 ■<br>× 团员身份认证 (4/4) ・・・                         |
|-------------------------------------------------------------------------------------------------|-------------------------------------------------------------------------|------------------------------------------|-------------------------------------------------------------------|
| <ul> <li>● 通見者 防水皿 (174) 市均干心</li> <li>● 请认真填写资料,如被退回,所有资料须重新填写。注意,以下资料提交审核通过后则不能修改。</li> </ul> | <ul> <li>20只才历以证(2/4) 花切中心</li> <li>以下资料提交單核通过后可修改,修改后需重新單核。</li> </ul> | 手机号码                                     | <b>工作单位</b> 请输入工作单位                                               |
| * 基本信息                                                                                          | * 基本信息                                                                  | 民族 汉族 >                                  | 电子邮箱 请输入电子邮箱                                                      |
| 姓名                                                                                              | 收入 ◎ 职业为学生无收入 >                                                         | 政治面貌 國员 >                                | QQ 请输入00号                                                         |
| 证件类型 普通居民身份证 >                                                                                  | 是否在本支部担任团干职务 💿 🛛 🔿                                                      | 全日制学历 >                                  | 微请正确输入团员编号                                                        |
| 身份证号                                                                                            | 下一步                                                                     | 最高学历                                     | 入团时间为2017年后的团员,团员报到时需<br>微 填写"团员编号"(团员的唯一编号,为12位<br>数字,入团志愿书中可得到) |
| 出生日期 >                                                                                          |                                                                         | 户籍所在地                                    | 入确定                                                               |
| 入团年月 2018-02 >                                                                                  |                                                                         | 入团时所在支部 省直属高校 ><br>输入单位具体名称信息(学校名、学院名等)  | 注册志愿者时间 请选择 >                                                     |
| 报到团支部 @ 华南师范大学<br>XX学院XX团支部。                                                                    |                                                                         | 下一步                                      | 提交                                                                |
| < >                                                                                             | ζ >                                                                     | < >                                      | ζ >                                                               |

点击报到填写团员资料,其中带\*号字段为必填项,身份信息为有实名 校验,资料请保证真实,若填写不真实可能会被组织退回。另2017年1月 之后入团的团员需填写"发展团员编号"(为团员的唯一编号,可由团员本 人在入团志愿书中查询。团员查询后须妥善保管入团志愿书)。2017年以前 入团团员无需填写团员编号,请勿在编号处填写"无"字样。请留意页面文 字提示。

如有团员填错信息,除姓名、身份证号、所在团支部、入团年月之外其

他个人信息都可在手机端"资料认证"处修改;入团年月信息不清楚的可以填写大致时间。

填写完毕提交,在支部完成审核之前,无法进行其他业务操作:

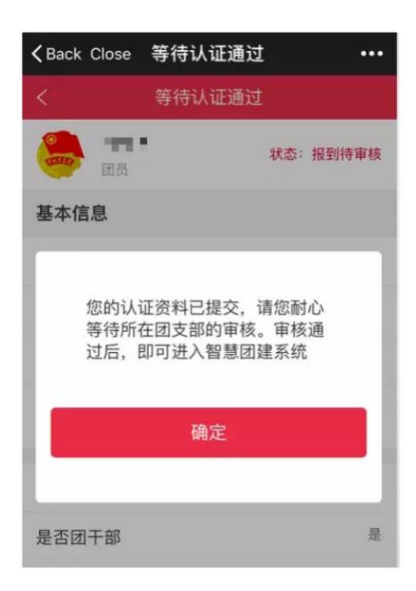

支部审核通过后,团员报到即完成,此时可见团员服务号首页,在"认证资料"处可查看自己的团员资料:

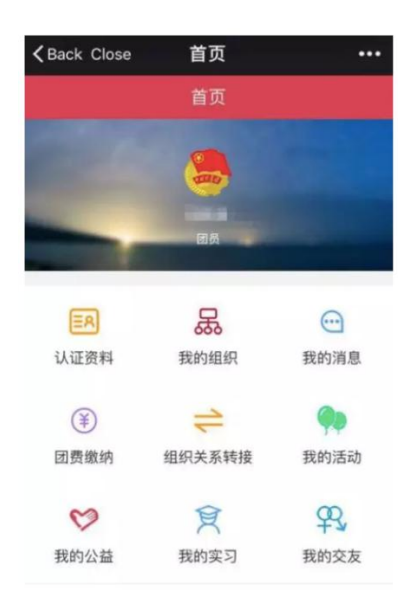

### 2团员组织关系转接(已在系统完成注册)

#### 1.团员自主发起组织关系转接

一般情况下,团组织关系转接由团员本人发起申请,具体操作如下:

登录到团员移动端首页,选择"组织关系转接",准确输入团支部简称, 准确填写转出原因、团员去向(学习工作单位、地址等),提交即可。

|                                     |                    |                  | X 组织关系转接 |               | :   |     |                                                                                                    |
|-------------------------------------|--------------------|------------------|----------|---------------|-----|-----|----------------------------------------------------------------------------------------------------|
|                                     |                    |                  | <        | 组织关系转接        | 帮助中 | Č۸  |                                                                                                    |
| X 首页                                |                    | :                | 林平市本省    | 肉的团支部         |     | >   | X 组织关系转接记录 :                                                                                                    |
|                                     | 首页                 | 帮助中心             | ▼ 報至广东省  | 外             |     | <   | 〈 组织关系转接记录 帮助中心                                                                                                    |
|                                     |                    |                  | 转入组织     |               | 请选择 | > 8 | <ul> <li>              其,育团广东青少年大数级及新媒体中心支部          </li> <li>             共,育团团广东省委基层组织建设部支部         </li> <li>             2018-06-07 割试请追問         </li> <li>             转出团支部待审核         </li> </ul> |
| -                                   |                    |                  | 学习/工作单位  | 立 请输入学习/工作    | 単位  |     |                                                                                                    |
| EA<br>认证资料                          | <b>员</b><br>我的组织   | <b>①</b><br>我的消息 | 转出原因     |               | 请选择 | >   | <ul> <li>① 共青团广东青少年大数据及新媒体中心支部</li> <li>④ 省外.</li> <li>2016-06-07 就並/工作同动 &gt;</li> <li>转出团支部退回</li> </ul>                                                                                                 |
| <ul> <li>¥</li> <li>团费缴纳</li> </ul> | <b>二</b><br>组织关系转接 | <b>争</b><br>我的活动 |          | 提交            |     | ŀ   | 没有更多内容了                                                                                                    |
| ~                                   | <b>a</b>           | a l              | 查看关系     | 《转接说明   组织关系轴 | 接记录 |     |                                                                                                    |
| 我的公益                                | 我的实习               | 我的交友             |          |               |     |     |                                                                                                    |
| 精华 本地                               |                    |                  |          |               |     |     |                                                                                                    |
|                                     |                    |                  |          |               |     | - 6 |                                                                                                    |

提交成功后,由转出团支部手动审核,再依次流转到转出团支部直接上 级团组织、转入团支部、转入团支部直接上级团组织审核。

系统首页点击"我的消息",转接页面中点击"组织关系转接记录",可以查看转接审核状态,团员可以联系相关团组织,提醒相关团组织负责人 审核。

#### 2.团支部代团员发起组织关系转接

团支部选择"组织关系转接"→"发起转接"从列表选择一个或多个团员,点击"申请转出团员",选择或准确填写转入团支部的简称,准确填写团员去向(学习工作单位、地址等)提交即可。

| 超级管理员         | *                                               |                                                                                              |  |  |  |
|---------------|-------------------------------------------------|----------------------------------------------------------------------------------------------|--|--|--|
| 品 组织管理 へ      | 姓名: <b>沙水</b>                                   |                                                                                              |  |  |  |
| ▲ 团干管理 ∧      | 组织关系转接说明                                        |                                                                                              |  |  |  |
| ◎ 权限设置 へ      | 国家 申请韩出国员                                       |                                                                                              |  |  |  |
| ◎ 系统管理 へ      | ningadeski (B)                                  | a ×                                                                                          |  |  |  |
| <b>盘</b> 团员管理 | 1 电门 《 点击团员名字,可查看读团员的个人资料                       | <ul> <li>● 点击田見名字,可重暫は国見的个人選邦</li> <li>你已造择 第1000000000000000000000000000000000000</li></ul> |  |  |  |
|               | 2 杨 你已选择 刻 之 若固员                                |                                                                                              |  |  |  |
| ● 消息管理 へ      | 3 🕑 測定                                          |                                                                                              |  |  |  |
| ⊖ 组织关系转接 ∨    | 4 学 找量转至广东省内的田支部 注: 時至广东省内的田支部常经<br>核通过后方可接转成功。 | 拉特出团支部及其上级组织。 转入团支部及其上级组织审                                                                   |  |  |  |
| 待审核           | 5 学科 批量转至广东省外 [转至广东省内]只需经过转出面支                  | r部及其上级组织审核通过即可接转成功。                                                                          |  |  |  |
| 已审核           | 6 余部 通過原籍                                       |                                                                                              |  |  |  |
| 发起转接          | 7 王t 北量选择转出原因                                   |                                                                                              |  |  |  |
| 转接发起记录        | 就业/工作调动 升学/装学                                   | 其他原因                                                                                         |  |  |  |
| ◎ 团费管理 ^      | 取消 确定                                           |                                                                                              |  |  |  |
| ◎ 首页文章管理 へ    |                                                 |                                                                                              |  |  |  |
| ♥2 公告管理 ∧     |                                                 |                                                                                              |  |  |  |

提交成功后,由转出团支部直接上级团组织、转入团支部、转入团支部 直接上级团组织审核。

注:若选中的团员当前有未结束的接转流程或者未缴清转接前应缴团费,则不能发起团组织关系转接。

团员报到、组织关系转接流程图示:

# "智慧团建"系统组织关系转接操作指南

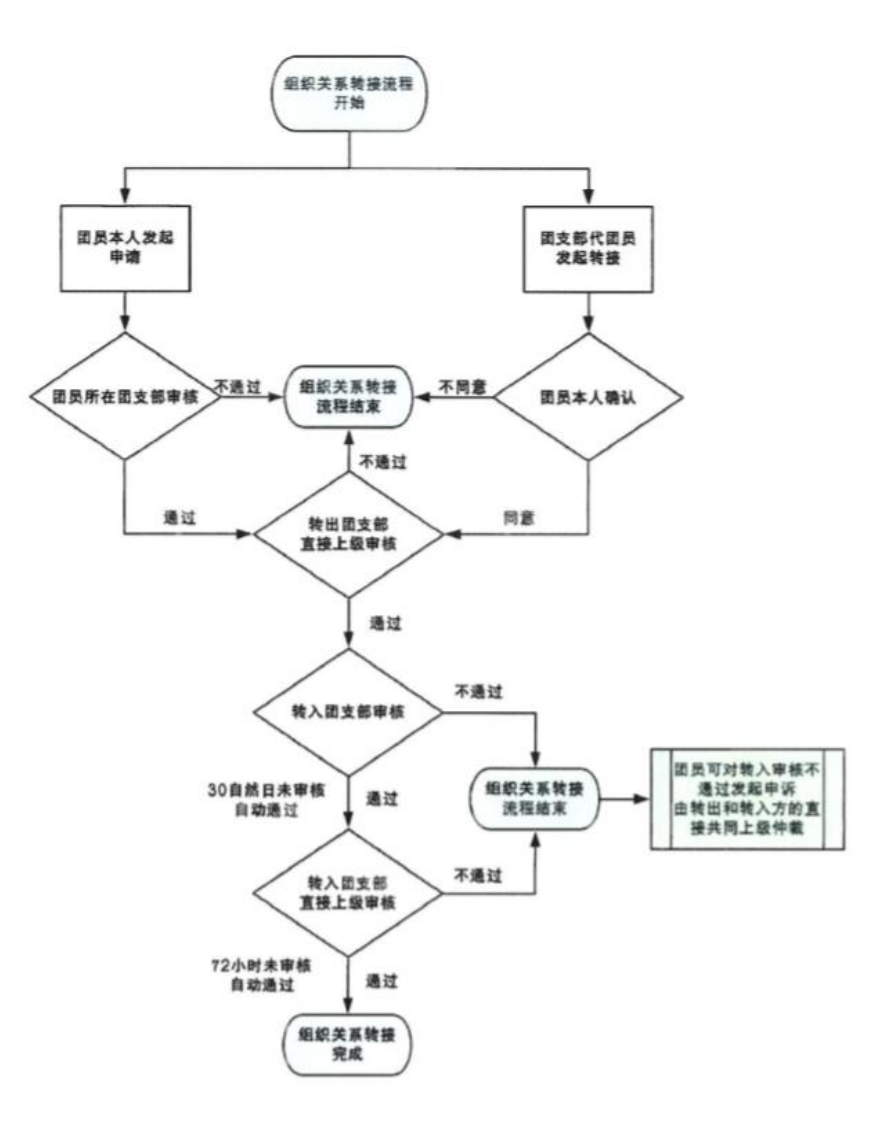